レート通知

14:39

56% 🗲

LION FX 5

56% 🗲

14:39

## レート通知は、到達通知や変動通知、ターゲットメールの設定をすることができます。

ull docomo 穼

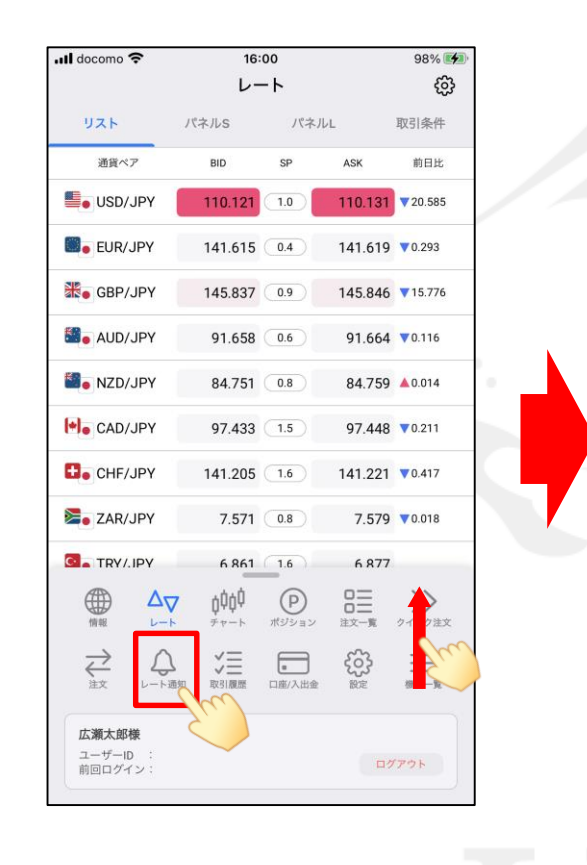

📶 docomo 穼 レート通知 レート通知 . . . . . . . . . . . . . . . . . . . . . . . ターゲットメール 到達通知 変動通知 到達通知 変動通知 ターゲットメール Q 新しい順 Q 新しい順 選択 2 受付日時 条件 期限 受付日時 条件 期限 1234@hirose-fx.co.jp SD/JPY 12/15 14:39 当日 135.664以下 データがありません。 十追加 十追加 残り:20件登録可能 最終更新:11:52:04 残り:19件登録可能 最終更新:11:52:07 P ççç P çççç  $\gg$  $\Delta \nabla$  $\gg$  $\Delta \nabla$ 情報 チャート ポジション 注文一覧 クイック注文 情報 ポジション 注文一覧 クイック注文 チャート

①メニューバーを下から上に引き上げて、 

②画面上部のメニューから、設定や 確認をしたいメニューをタップします。 ③タップしたメニューの画面が表示されました。 ※画面を左右にスライドすることで メニューを切り替えることもできます。

▶

# 到達通知

### LION FX 5

### 設定したレートになると画面上に音とメッセージでお知らせする機能です。

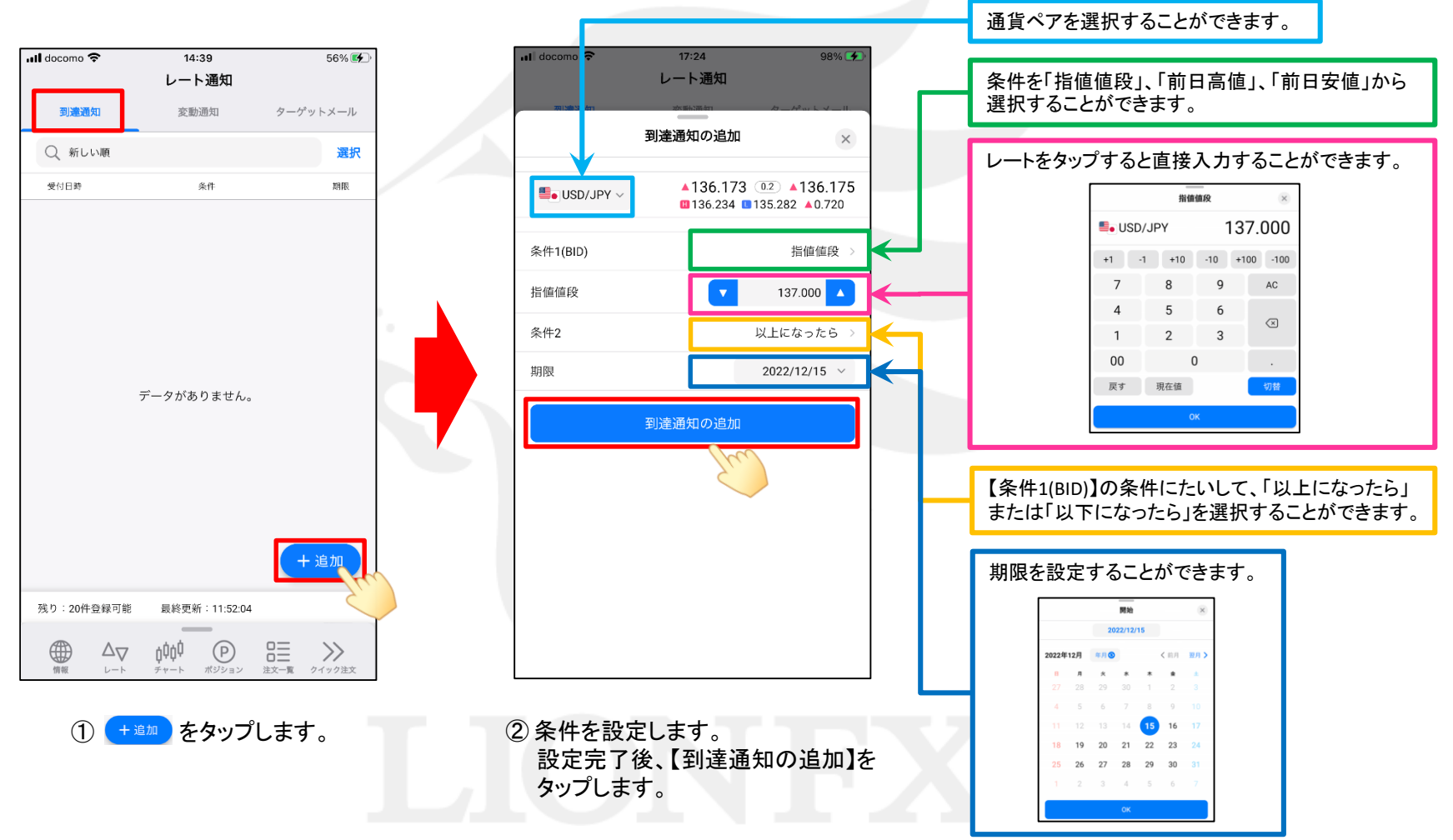

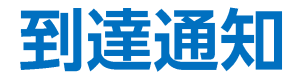

LION FX 5

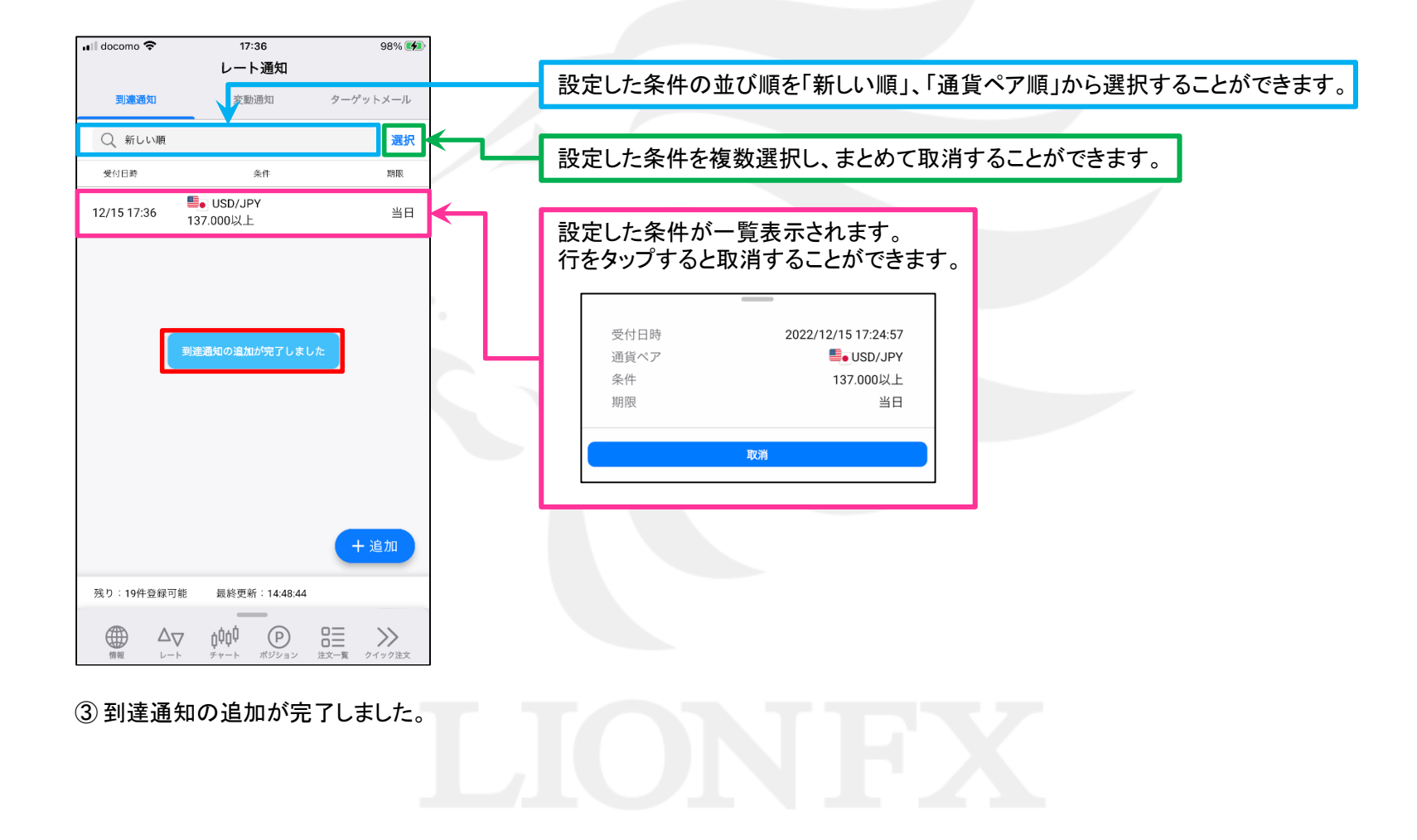

►

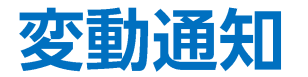

〇分間の高値と安値の差(変動幅)がOpips以上になると画面上に音とメッセージでお知らせする機能です。

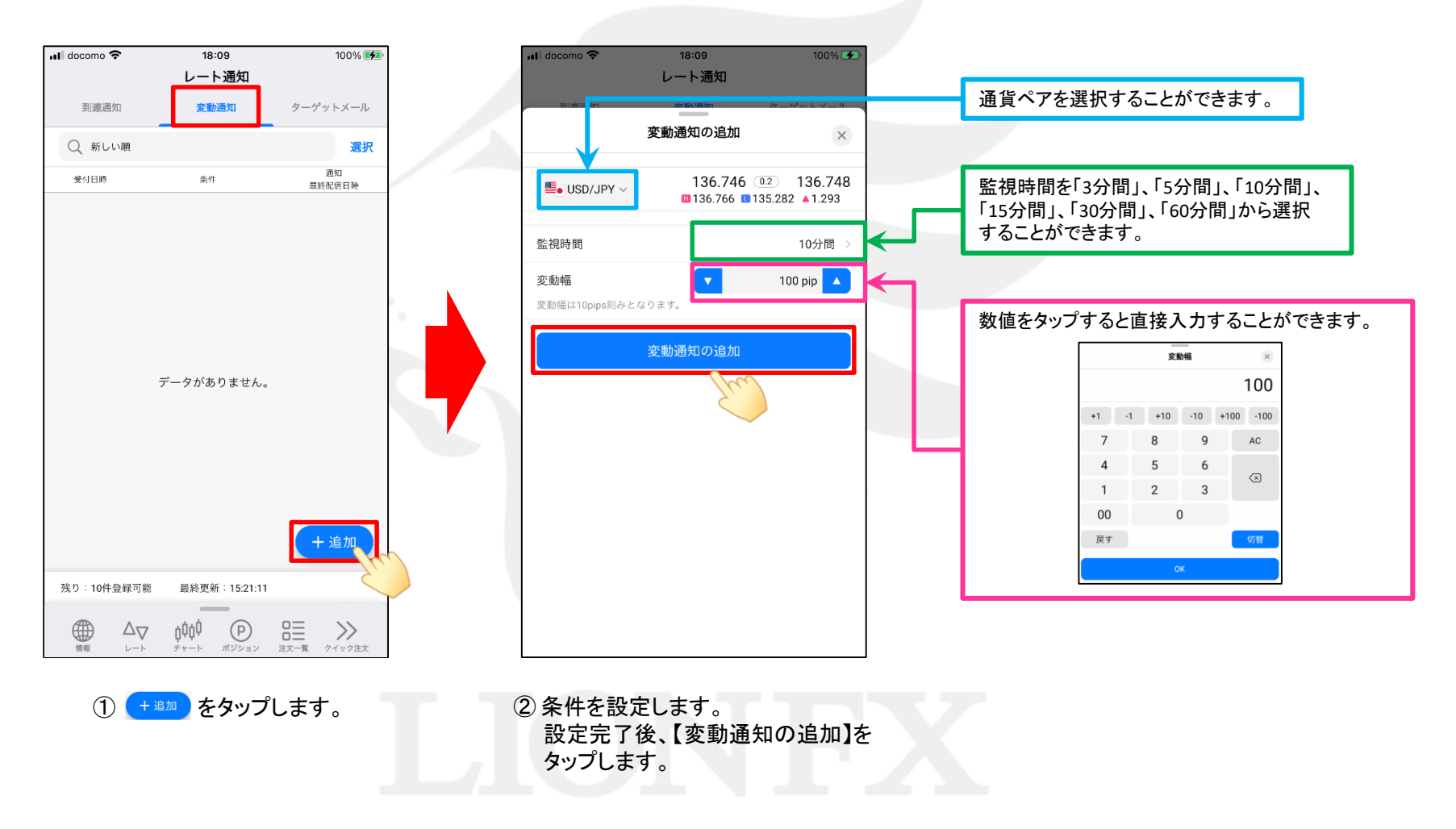

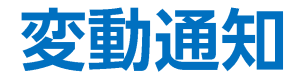

LION FX 5

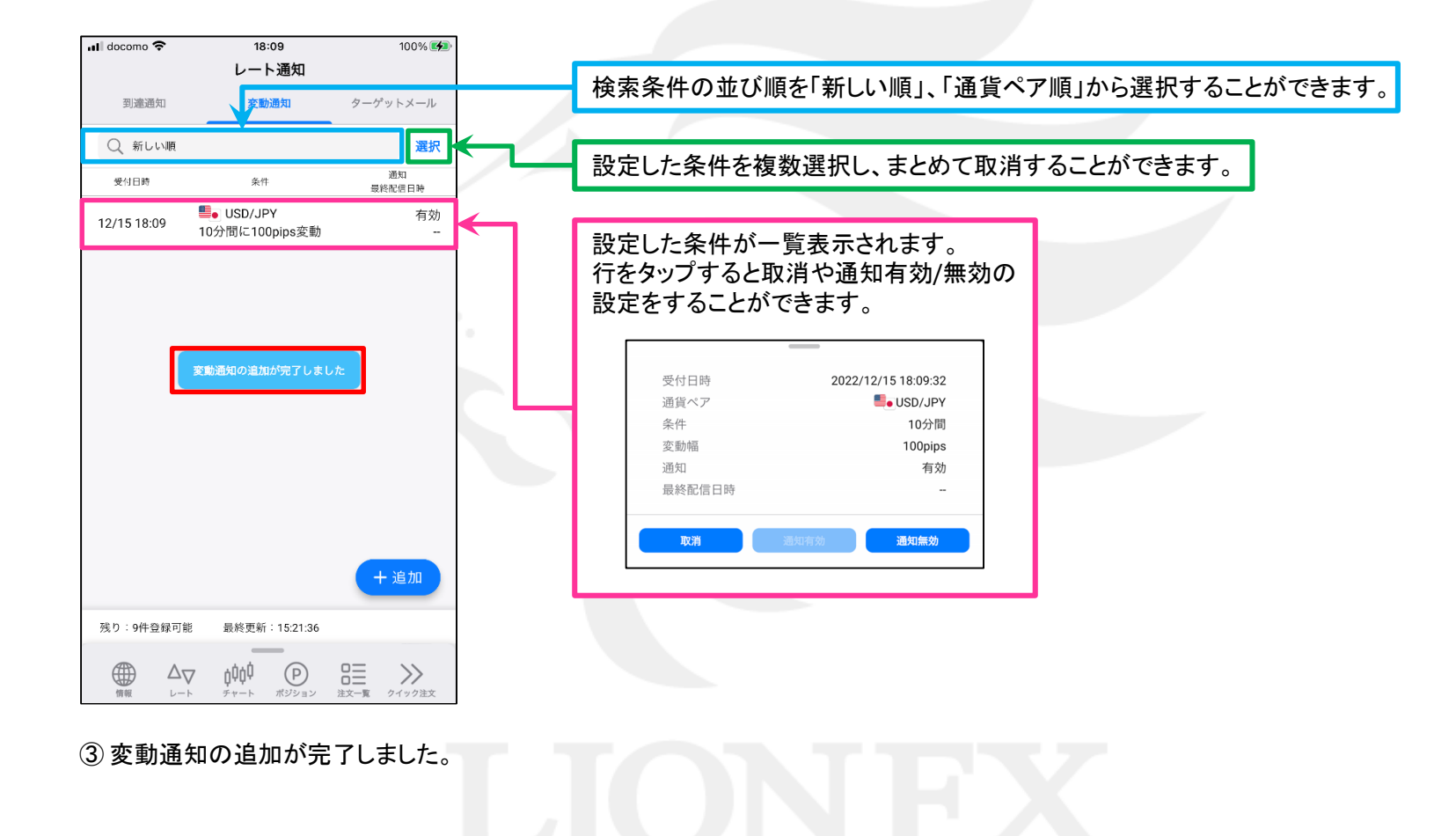

# ターゲットメール

### LION FX 5

## 設定したレートになると登録メールアドレスにお知らせする機能です。

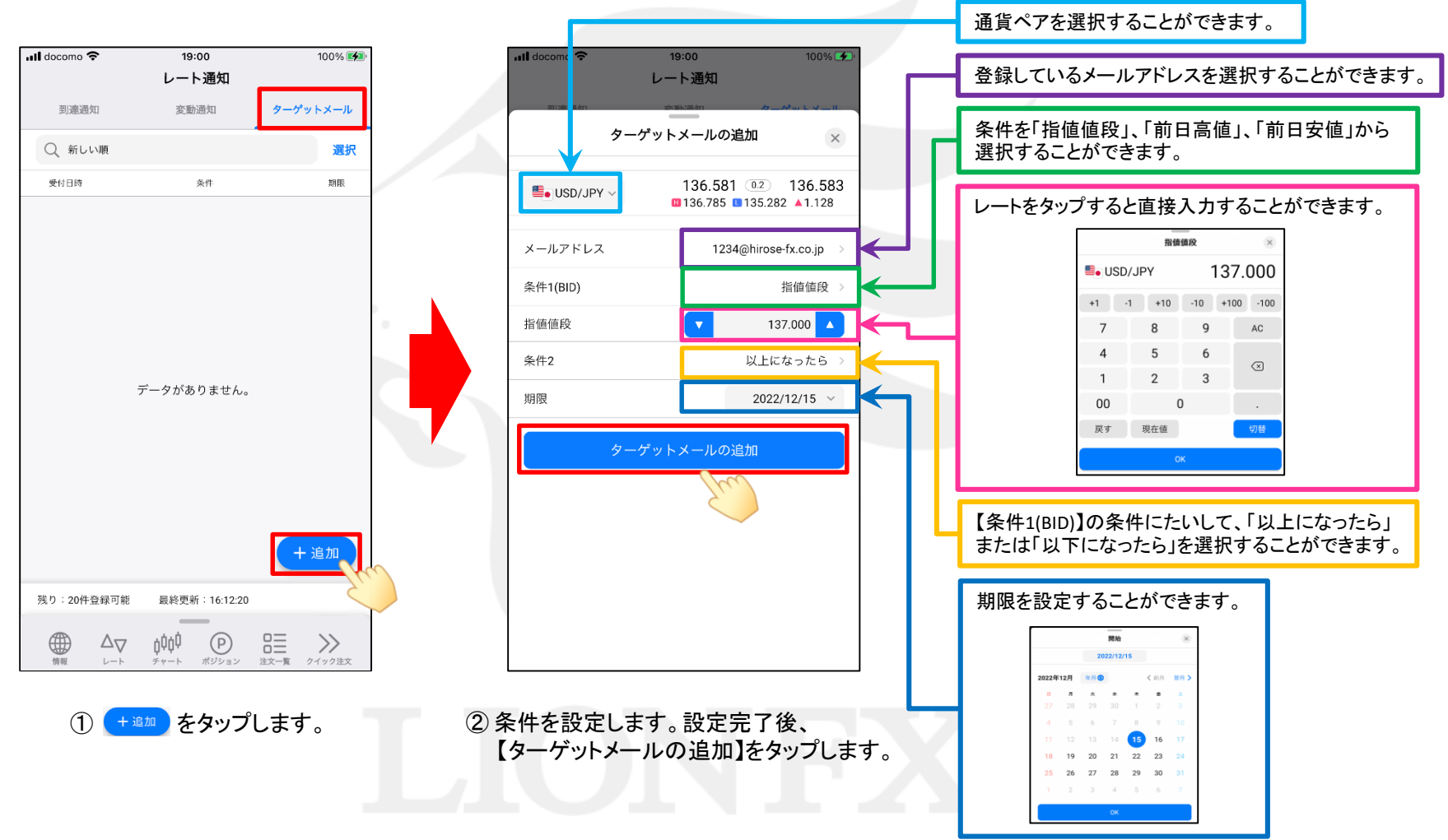

ターゲットメール

#### LION FX 5

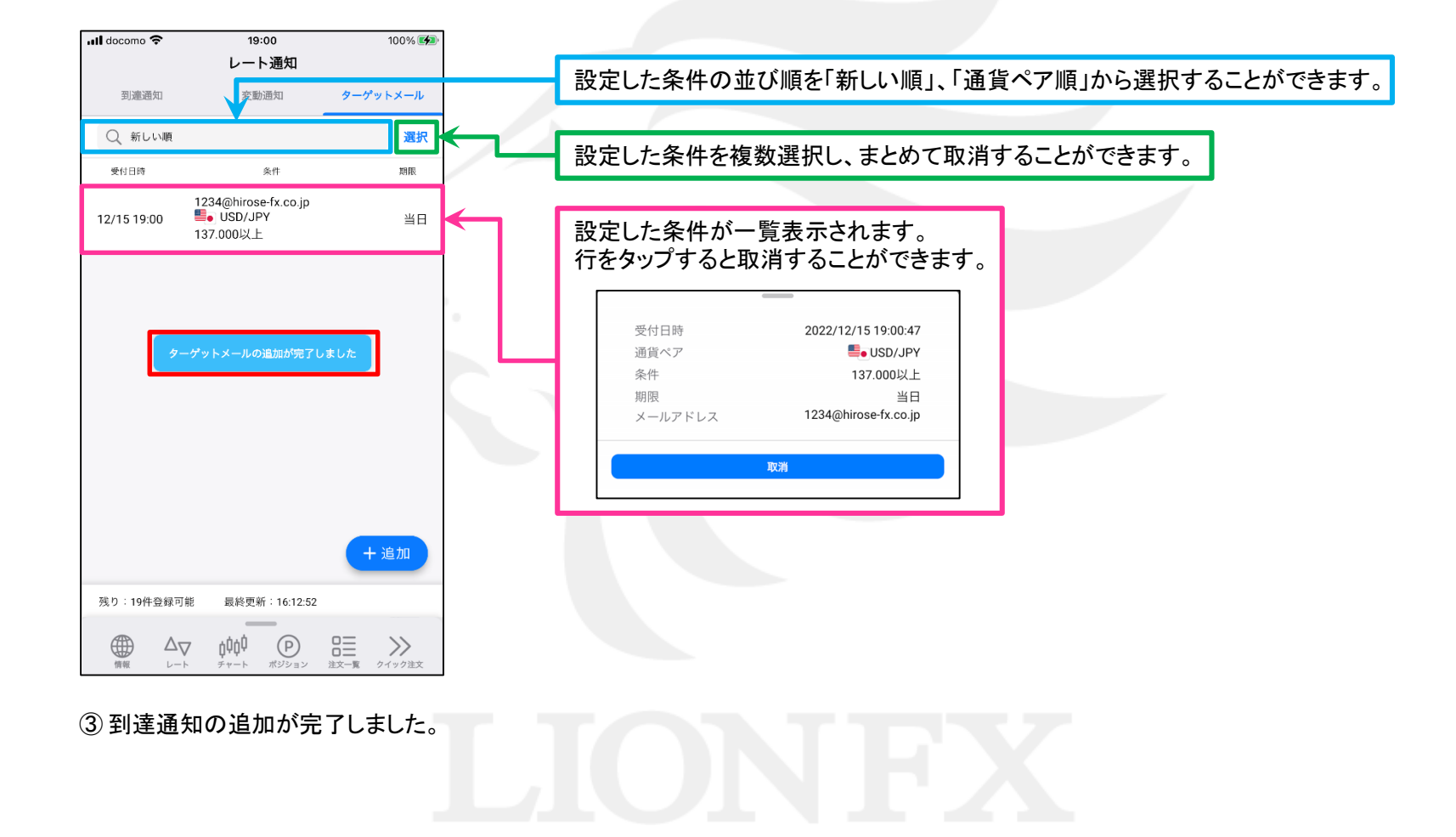

►